Windows7彻底卸载IE8浏览器有门道Microsoft认证考试 PDF转 换可能丢失图片或格式,建议阅读原文

https://www.100test.com/kao\_ti2020/644/2021\_2022\_Windows7\_E 5\_BD\_c100\_644586.htm Windows 7的测试员们在最新的build 7048版本中发现了一个有趣的变化, Internet Explorer 8已经可 以在"Windows功能选项"中被彻底移除,不过也将影响到 系统浏览器的使用。 以下是步骤: 从 Control Panel (控制面 板)中打开"All Control Panel Options";点击"Programs and Features ";在左边侧栏点击"Turn Windows Features On or Off"(如果你曾提升了UAC权限,那会收到一个UAC提示) ; 等待列表的载入; 在程序列表中找到 Internet Explorer 8 并 取消选择;点击OK。你会看到重启电脑的提示。重启一次 后,系统将进行一些设置,然后再次重新启动。移除IE8的操 作需要重新启动计算机两次,然后您将不能在"默认程序" 的菜单中选取IE8,这意味着IE8已经没有办法通过正常的方 法启动,虽然Internet Explorer 目录仍然存在,但该目录下面 的 iexplore.exe 文件已经不复存在。 100Test 下载频道开通, 各 类考试题目直接下载。详细请访问 www.100test.com